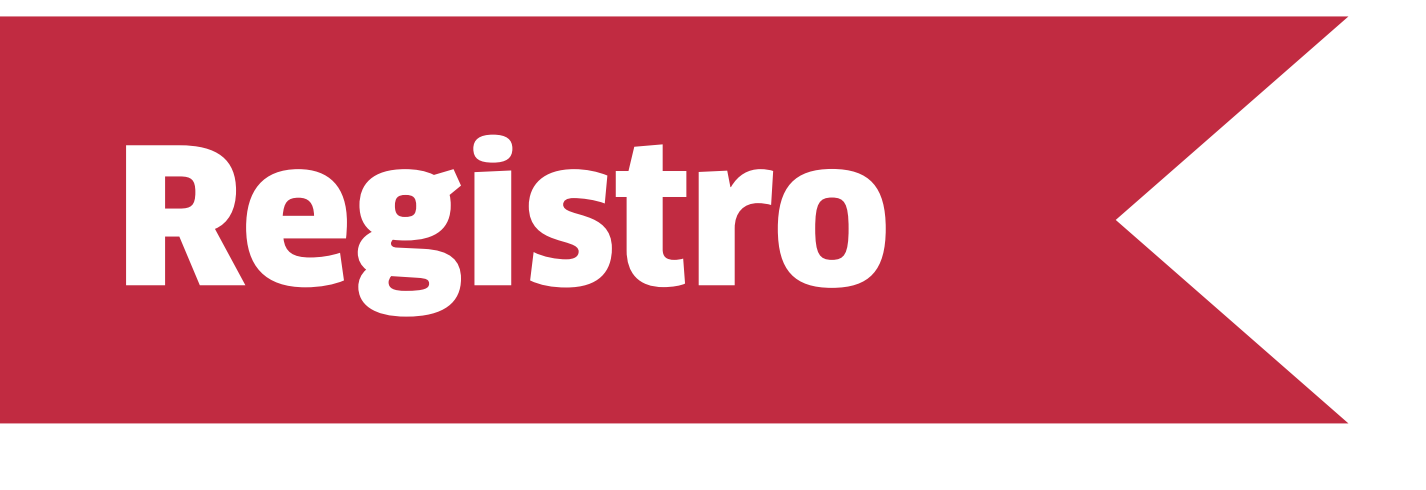

**1. Para registrarte** debes acceder al siguiente link:

https://jetsmart.com/grupos

1.1 Si eres Agencia de viajes o Empresa haz click sobre el enlace azul para acceder al formulario de inscripción.

formato de inicio de sesión

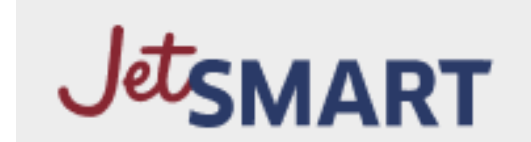

Disfrute de los beneficios de las reservas grupales con el optimizador de grupos.

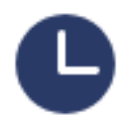

Respuesta rápida: Obtenga una respuesta rápida a todas las consultas de su grupo.

Automatización de extremo a extremo: Solicite, acepte cotizaciones de tarifas, pague y cargue nombres cómodamente por su cuenta.

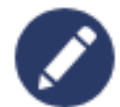

Panel de control:

Realice un seguimiento y administre todas sus reservas de grupos utilizando nuestra interfaz fácil de usar.

| Identificación de co | orreo *                     |
|----------------------|-----------------------------|
| Identificación de    | e correo                    |
| Contraseña *         |                             |
| Contraseña           | <i>I</i> D                  |
| Acceso               | Has olvidado tu contraseña? |

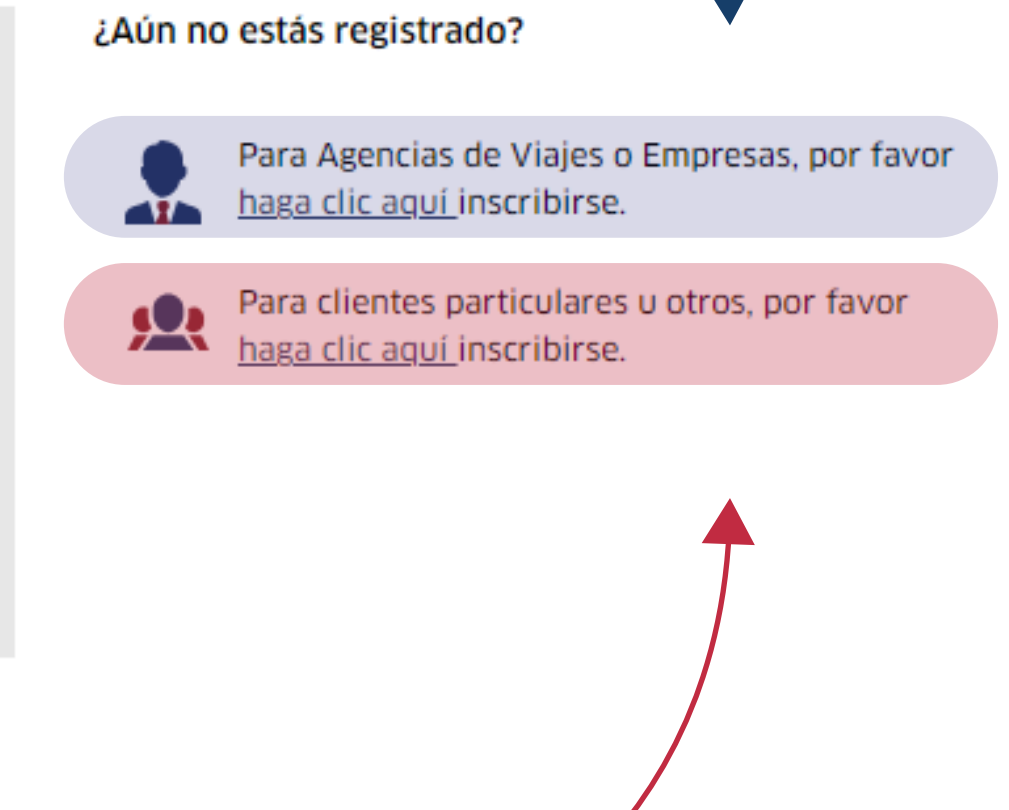

## 1.2. Si eres cliente particular haz click sobre el enlace rojo acceder al formulario de inscripción.

# Registro

### 1.3. **Rellena el formulario** con tus datos.

#### 1.4. La clave escogida **debe cumplir** al menos con:

- Mínimo 8 caracteres
- Incluir valores alfanuméricos
- Al menos una letra mayúscula
- → Un carácter especial (@, #, \$, %, ?, entre otros)

| Registro de Agencias y Empresas              |                                                            | <ul> <li><u>Atrás para iniciar sesión</u></li> </ul> |
|----------------------------------------------|------------------------------------------------------------|------------------------------------------------------|
| Título *                                     | Sr. 🗸                                                      |                                                      |
| Nombre de pila *                             | Por favor ingrese el nombre                                |                                                      |
| Apellido *                                   | Por favor ingrese el apellido                              |                                                      |
| Identificación de correo *                   | Por favor ingrese la identificación del correo electrónico |                                                      |
| Contraseña *                                 | Por favor introduzca la contraseña                         |                                                      |
| Confirmar contraseña *                       | Vuelva a ingresar la contraseña para confirmarla.          |                                                      |
| Identificación del agente                    | Por favor ingrese la identificación del agente             |                                                      |
| Nombre de la Agencia de Viajes<br>o Empresa* | Por favor ingrese el nombre de la Agencia de Viajes o Em   |                                                      |
| Número de teléfono *                         | +56 Por favor ingrese el número de telé1                   |                                                      |
| DIRECCIÓN *                                  | Por favor ingrese la dirección completa                    |                                                      |
| País *                                       | Chile                                                      |                                                      |
| Ciudad más cercana al<br>aeropuerto *        | Por favor seleccione la ciudad de la lista desplegable     |                                                      |
| Introduce el código captcha *                | mtermq                                                     |                                                      |
|                                              | Introduce el código captcha                                |                                                      |

En el campo 'ciudad más cercana al aeropuerto' debes escribir tu ciudad de localización. En caso de que esta ciudad no cuente con un aeropuerto, debe indicar la ciudad más cercana con aeropuerto disponible.

1

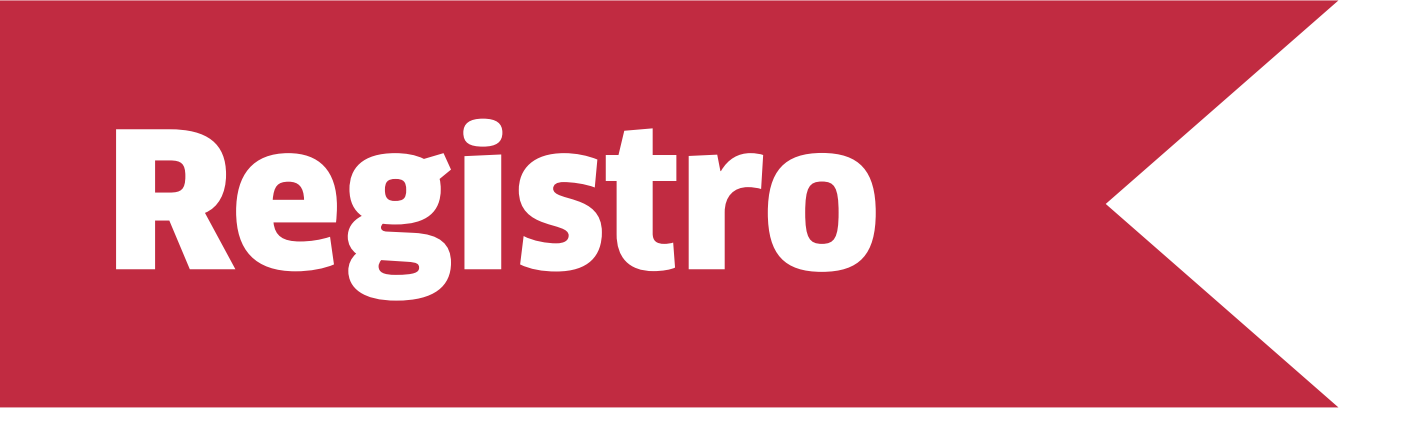

#### 1.5. Una vez completado el formulario haz click en 'Inscribirse'.

Recibirás un correo de confirmación con un link para activar la cuenta. Haz click en el link del correo para confirmar la activación.

#### WELCOME TO GROUP BOOKING SYSTEM!

Dear Juan Perez,

Thank you for registering with us at Group Booking

To activate your user account, please click on this Confirmation link

https://uat-ja.grouprm.net/index.php?confirmationCode=e57aaf24

You may now proceed to log-in and raise a group booking request at

https://corporate.uat.jetsmart.dev/infinity/

Warm Regards,

JetSMART

PLEASE DO NOT REPLY TO THIS EMAIL; THIS IS AN AUTO GENERATED MAIL AND REPLIES ARE NOT MONITORED. PLEASE USE OUR CONTACT PAGE.

\*En caso de que no lo hayas recibido, revisa tu carpeta de SPAM en tu correo.\*

JETSMART AIRLINES 2024 · MANUAL DIGITAL